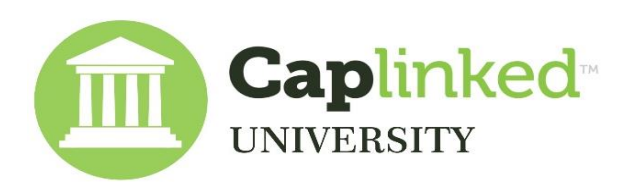

## **Administrator Training Modules**

## Table of Contents

Click Here for the Digital PDF including screenshots and video links

| Step 1  | Name your workspace                                                                        |                                                                                                    |
|---------|--------------------------------------------------------------------------------------------|----------------------------------------------------------------------------------------------------|
| Step 1  | Add/Remove Administrators                                                                  |                                                                                                    |
| Step 1  | Add a logo to your workspace                                                               |                                                                                                    |
| Step 2  | Add a folder so users can upload                                                           | Use these steps to setup a user to upload a collection of documents. An investment banker may choose to have a client send all of their files this way. |
| Step 2  | Create a user group                                                                        |                                                                                                    |
| Step 2  | Setting user permissions by group                                                          |                                                                                                    |
| Step 2  | Add a user or users to the group                                                           |                                                                                                    |
| Step 3  | Populate the Overview tab                                                                  |                                                                                                    |
| Step 3  | Add text content with details on the workspace                                             |                                                                                                    |
| Step 3  | Upload a video to the Overview tab                                                         |                                                                                                    |
| Step 3  | Add hyperlinks to external websites such as news articles                                  |                                                                                                    |
| Step 4  | Review of additional options under the settings tab including:                             |                                                                                                    |
| Step 4  | Notifications settings                                                                     |                                                                                                    |
| Step 4  | Enabling or disabling Q&A                                                                  |                                                                                                    |
| Step 4  | Hiding folder and file Indexing, and Version Badges                                        |                                                                                                    |
| Step 4  | Requiring a Digital Signature on your disclaimer document (NDA, Confidentiality Agreement) |                                                                                                    |
| Step 5  | Add NDA, Confidentiality Agreement, or just a reminder document to workspace               |                                                                                                    |
| Step 6  | Assign NDA Document to specific users, or opt people out of seeing the agreement           |                                                                                                    |
| Step 7  | Moving files and folder within Caplinked                                                   |                                                                                                    |
| Step 7  | Move full folder set of files sent from client to the parent folder view                   |                                                                                                    |
| Step 7  | Move groups of files to their proper folders                                               |                                                                                                    |
| Step 8  | Upload folders and files to Caplinked as an Administrator                                  |                                                                                                    |
| Step 8  | Upload files, folder by folder                                                             |                                                                                                    |
| Step 8  | Upload everything at one time, in bulk                                                     |                                                                                                    |
| Step 9  | Add metadata to folders and files                                                          |                                                                                                    |
| Step 9  | Allow users to see details on a folder's, or file's contents befor clicking into each item |                                                                                                    |
| Step 10 | Creating your groups and adding users                                                      |                                                                                                    |

| Step 10 | Set permissions. Allow viewing, uploading, or downloading rights         |  |
|---------|--------------------------------------------------------------------------|--|
| Step 10 | Set Digital Rights Management (DRM) to protect downloaded documents      |  |
| Step 11 | Enable Digitial Rights Management (DRM) - Protect downloaded documents   |  |
|         | Enable watermarking                                                      |  |
|         | Set expiry date for workspace                                            |  |
| Step 12 | Adding "Users" (non-administrtors) to your groups                        |  |
|         | Send Invites to users                                                    |  |
|         | Send manual invites or invite reminders to users                         |  |
| Step 13 | Allow select documents to be downloaded and edited by non-administrators |  |
| Step 14 | Sending emails and messages from within Caplinked                        |  |
|         | Notify of new file uploads                                               |  |
|         | Send general communications or broadcast announcements to users          |  |
| Step 15 | Using Q&A functionality within Caplinked                                 |  |
|         | Add questions to the FAQ area                                            |  |
|         | Assign questions to specific administrators                              |  |
| Step 16 | Activity tracking and reporting                                          |  |
|         | Activity overview                                                        |  |
|         | Activity by Group                                                        |  |
|         | Activity on the File level                                               |  |
|         | Activity by Member                                                       |  |
| Step 17 | Downloading folders, files                                               |  |
| Step 18 | Download all permitted content at once                                   |  |
| Step 19 | Download Signed Disclaimer Documents                                     |  |
| Step 20 | Restore items from the Trash Bin                                         |  |
|         |                                                                          |  |